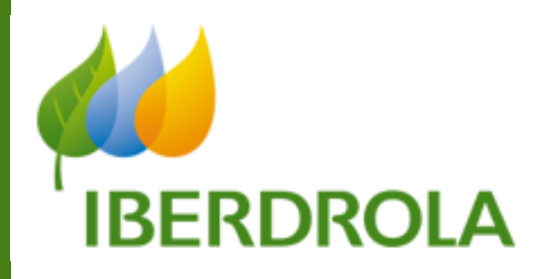

**MSRM:** INTERLOCUTOR COMERCIAL

**GESTIÓN DE PERSONAS DE CONTACTO DEL PROVEEDOR** 

Diciembre 2011

#### ÍNDICE

| Capi | ítulo/Sección                                              | Página |
|------|------------------------------------------------------------|--------|
| 1.   | ACCESO A SRM                                               | 3      |
| 2.   | PROVEEDORES SAP – SRM                                      | 4      |
| 3.   | CREACIÓN DE LA 1ª PERSONA DE CONTACTO DEL PROVEEDOR        | 5      |
| 4.   | CREACIÓN DE PERSONAS DE CONTACTO ADICIONALES DEL PROVEEDOR | 10     |
| 5.   | VISUALIZAR INFORMACIÓN DEL PROVEEDOR                       | 11     |
| 6.   | VISUALIZAR Y MODIFICAR PERSONAS DE CONTACTO                | 13     |

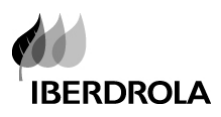

Página 3 de 14

# 1. ACCESO A SRM

Pulsar la siguiente dirección para acceder a SRM:

https://www.iberdrola.es/sap/bc/nwbc

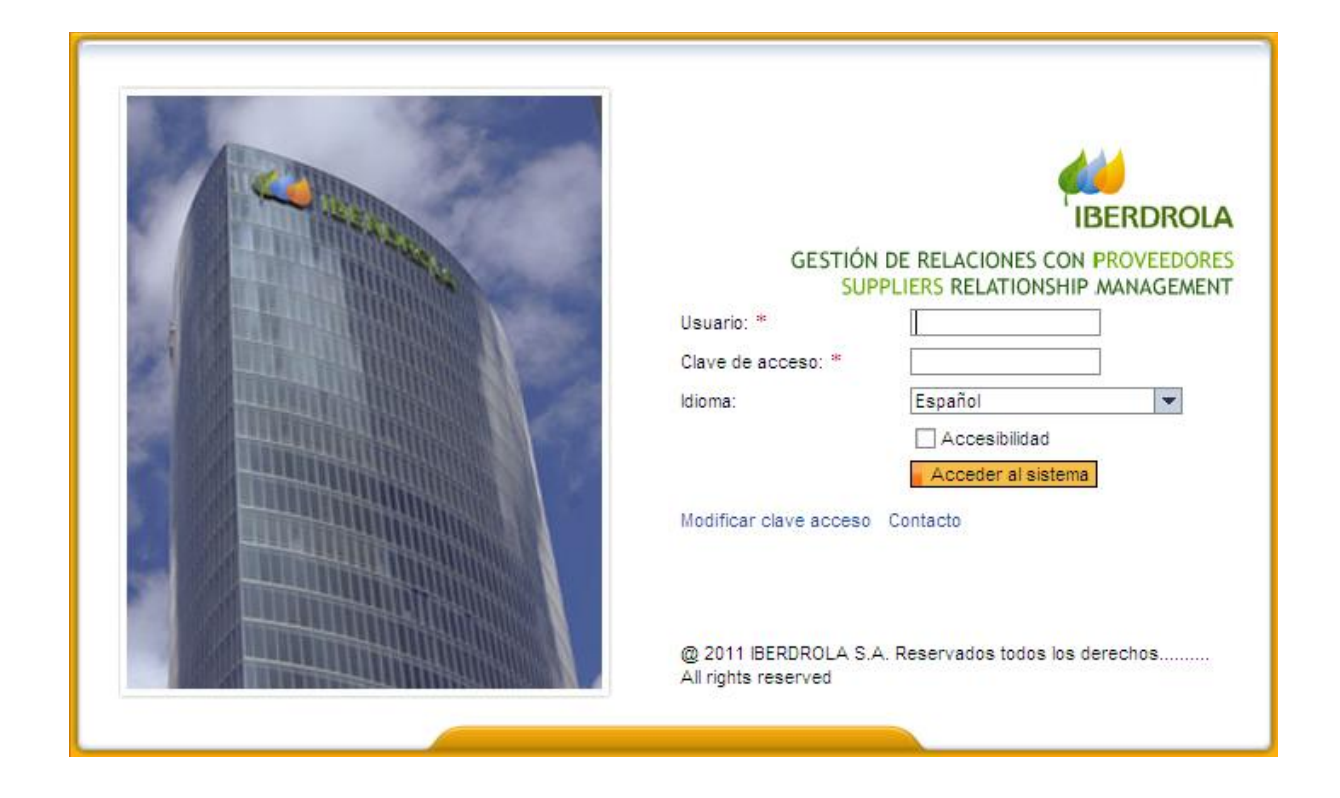

Entonces por favor introducir el Usuario y la Clave de acceso y pulsar el botón

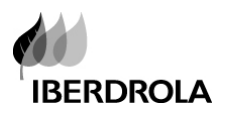

# 2. PROVEEDORES SAP – SRM

Los proveedores en SRM y en SAP son los mismos, es decir, comparten el mismo código. Si se necesita crear un nuevo proveedor en SRM, se debe de crear previamente en SAP mediante la herramienta para la solicitud de alta de proveedor. Automáticamente y en un proceso nocturno se mueven todos los proveedores creados en SAP a SRM y a la mañana siguiente estarán disponibles para usar en SRM.

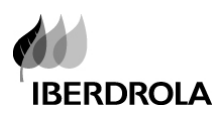

# 3. CREACIÓN DE LA 1ª PERSONA DE CONTACTO DEL PROVEEDOR

Una vez se ha creado el proveedor en SAP y en SRM, es necesario crear al menos una persona de contacto por proveedor en SRM, para invitar al proveedor a participar en un proceso de Licitación.

# Un proveedor puede tener varias personas de contacto creadas, pero solo un usuario de SRM por proveedor (por lo que varias personas de contacto deberán de compartirlo).

Cuando se crea la primera persona de contacto del proveedor, el sistema crea automáticamente el usuario del proveedor pero esta información (Usuario y contraseña) no es enviada al proveedor hasta que este es invitado a participar (la primera vez) en un proceso de licitación.

Para crear la primera persona de contacto, ir al menú de Licitaciones > Interloc.comercial

| Buza<br>Licita<br>Co<br>Internet | GESTION DE<br>GESTION DE<br>Licitación<br>Interloc.comercial<br>citación > Interloc.comercial<br>Interloc.comercial<br>sultas activas<br>terlocutor comercial externo<br>vis.actualización rápida criterio<br>Vis.actualización rápida criterio | RELACIONE<br>Ayuda<br>Otras acciones<br>Proveedores (66294)<br>Persona de cont | ción<br>ores            |          | formac<br>Persona<br>Conta | ión de<br>as de<br>cto |                       |
|----------------------------------|----------------------------------------------------------------------------------------------------|--------------------------------------------------------------------------------|-------------------------|----------|----------------------------|------------------------|-----------------------|
| 1                                | /ista [Vista estándar]                                                                                                    | Crear persona de contacto con referenci                                        | a Visualizar Actualizar | Export 4 |                            |                        |                       |
| E                                | Número del proveedor                                                                                                    | Nombre del proveedor                                                           | Nombre 2 del proveedor  | País     | Región                     | Cód.postal             | Población             |
|                                  | <u>46</u>                                                                                                    | GUASCOR POWER S.A.                                                             |                         | ES       | 20                         | 20759                  | ZUMAIA                |
|                                  | <u>49</u>                                                                                                    | INCOGEN, S.A.                                                                  |                         | ES       | 31                         | 31430                  | A0IZ                  |
|                                  | <u>1157</u>                                                                                                    | 559 AYTO. VILLABUENA DEL PUENTE                                                |                         | ES       | 49                         | 49820                  | VILLABUENA DEL PUENTE |
|                                  | <u>1587</u>                                                                                                    | AAC CENTRO DE ACUSTICA APLICADA,SL.                                            |                         | ES       | 01                         | 01510                  | MIÑANO                |
|                                  | <u>1609</u>                                                                                                    | ASEA BROWN BOVERI, S.A.                                                        |                         | ES       | 28                         | 28037                  | MADRID                |
|                                  | 1644                                                                                                    | ABRAHER, S.L.                                                                  |                         | ES       | 48                         | 48150                  | SONDIKA               |
|                                  | 1645                                                                                                    | ABRASIVOS Y MAQUINARIA, S. A.                                                  |                         | ES       | 08                         | 08013                  | BARCELONA             |

Seleccionar la opción "Proveedores" y buscar el proveedor para crear la persona de contacto

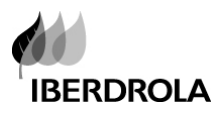

| SAP (        | <b>GESTION DE R</b>          | ELACIONES      | S CON PRO | OVEEDORE | S    |
|--------------|------------------------------|----------------|-----------|----------|------|
| Buzón de en  | trada Licitación             | Ayuda          |           |          |      |
| Licitación   | Interloc.comercial           | Otras acciones | Informes  |          |      |
| Licitación : | > Interloc.comercial         |                |           |          |      |
| Interlocut   | or comercial externo - P     | roveedores     |           |          |      |
| ▼ Ocultar    | actual.rápida criterios      |                |           |          |      |
| Número de    | proveedor:                   | ♦              | ð         | A        | 0 \$ |
| Concepto     | de búsqueda 1:               | ♦              |           |          | \$   |
| Concepto     | de búsqueda 2:               | ♦              |           |          | \$   |
| Nombre 1/    | Apellidos:                   | ♦              |           |          | \$   |
| Nombre 2/    | Nombre:                      | ♦              |           |          | 4    |
| Dirección o  | de correo electrónico:       | ♦              |           |          | 4    |
| Número Dl    | JNS:                         | ♦              |           |          | \$   |
| Sistema ló   | gico:                        | ♦              |           |          | \$   |
| Sector:      |                              | ♦              | Ð         |          | \$   |
| Instituto en | nisor de la tarjeta de pago: | ♦              |           |          | \$   |
| Organizac    | ión de compras:              | ♦              |           |          | \$   |
| ID de orga   | nización de compras:         | ♦              |           |          | \$   |
| País:        |                              | ♦              |           |          | \$   |
| Región:      |                              | $\diamond$     |           |          | \$   |
| Cód.postal   | l:                           | ♦              |           |          | ⇒    |

La búsqueda de los proveedores es mostrada en la siguiente pantalla. Seleccionar el proveedor y pulsar el botón "Crear persona de contacto de referencia".

| In | Interlocutor comercial externo - Proveedores                                                     |                      |                           |                        |      |        |            |           |
|----|--------------------------------------------------------------------------------------------------|----------------------|---------------------------|------------------------|------|--------|------------|-----------|
|    | ► Vis.actualización rápida criterios                                                             |                      |                           |                        |      |        |            |           |
|    | Vista [Vista estándar] 🔍 Crear persona de contacto con referencia Visualizar Actualizar Export 🖌 |                      |                           |                        |      |        |            |           |
| E  | ₽                                                                                                | Número del proveedor | Nombre del proveedor      | Nombre 2 del proveedor | País | Región | Cód.postal | Población |
|    |                                                                                                  | <u>50001</u>         | ACCIONA SERVICIOS URBANOS |                        | ES   | 46     | 46010      | VALENCIA  |
|    |                                                                                                  |                      |                           |                        |      |        |            |           |
|    |                                                                                                  |                      |                           |                        |      |        |            |           |

El sistema mostrará la siguiente pantalla donde introducir la información de la persona de contacto:

#### Datos de persona de contacto

**Datos básicos**: por favor introducir la información necesaria para crear la persona de contacto. Estos campos con un asterisco rojo "\*" son campos obligatorios.

Tener en cuenta que esta información hace referencia a la persona de contacto

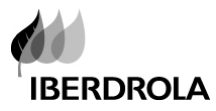

#### Crear persona de contacto ID de usuario del empleado Fecha del documento 05.12.2011 Tipo de interlocutor comercial Persona de contacto Número del interlocutor comercial Nombre del interlocutor comercial Grabar Cerrar Datos de persona de contacto Dat.act.contacto ▼ Datos básicos -Titulo: \* Título académico: • Nombre de pila: \* Apellido: \* Idioma: \* đ País: \* P Concepto de búsqueda 1: Concepto de búsqueda 2: đ Huso horario: Formato: D Código de edificio: Planta / Número de habitación: Correo interno: Departamento de empresa: Formato de impresión: • Es persona de contacto

Cuando creamos la primera persona de contacto del proveedor, tenemos los siguientes subapartados donde introducir la información para crear el usuario de SRM para el proveedor y su contraseña.

Datos de usuario para persona de contacto: El flag "Crear usuario para persona de contacto" está marcado por defecto con el fin de crear de forma automática el USUARIO para el proveedor y su contraseña.

### **AVISO IMPORTANTE:**

"Formato de Fecha" y "Notación de decimales" para el **proveedor** deben estar introducidos correctamente.

Por favor tener en cuenta el país del proveedor para introducir esta información.

En este subapartado, tener en cuenta que la información hace referencia al proveedor y no se le envía hasta que es invitado a participar en un proceso de licitación

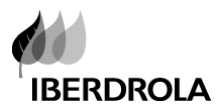

| Crear persona de contacto                                                                                                    |                  |                          |                |  |  |  |
|----------------------------------------------------------------------------------------------------|------------------|--------------------------|----------------|--|--|--|
| ID de usuario del empleado Tipo de interlocutor comercial Persona de contacto Fecha del documento 05.12.2011<br>Nombre del interlocutor comercial |                  |                          |                |  |  |  |
| Grabar Cerrar                                                                                                    |                  |                          |                |  |  |  |
| Datos de persona de contacto                                                                                                    | )at.act.contacto |                          |                |  |  |  |
| Datas hásinas                                                                                                    |                  |                          |                |  |  |  |
| P. Datos basicos                                                                                                    |                  |                          |                |  |  |  |
| <ul> <li>Datos de usuario para persona de co</li> </ul>                                                                                           | ntacto           |                          |                |  |  |  |
| Crear usuario para persona de contacto:                                                                                                    | $\checkmark$     | ID usuario:              | 14572          |  |  |  |
| Clave de acceso:                                                                                                    |                  | Repetir clave de acceso: |                |  |  |  |
| Formato de fecha: *                                                                                                    | DD.MM.AAAA       | Notación de decimales: * | 1.234.567,89 💌 |  |  |  |
| Función:                                                                                                    | /SAPSRM/BIDDER   |                          |                |  |  |  |
|                                                                                                    |                  |                          |                |  |  |  |
| * Campo obligatorio                                                                                                    |                  |                          |                |  |  |  |

Dat.act.contacto

Completar la información de la persona de contacto dentro de la pestaña Dat.act.contacto: Teléfono de contacto y email de la persona de contacto.

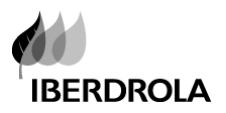

| Crear persona de contacto                                                                                          |           |           |  |  |  |
|----------------------------------------------------------------------------------------------------|-----------|-----------|--|--|--|
| ID de usuario del empleado Tipo de interlocutor comercial Persona de contacto<br>Nombre del interlocutor comercial |           |           |  |  |  |
| Grabar Cerrar                                                                                                    |           |           |  |  |  |
| Datos de persona de contacto Dat.act.o                                                                             | contacto  |           |  |  |  |
| ▼ Números de teléfono                                                                                              |           |           |  |  |  |
| Añadir líneas Borrar                                                                                               |           |           |  |  |  |
| *Teléfono                                                                                                    | Extensión | *País     |  |  |  |
|                                                                                                    |           |           |  |  |  |
|                                                                                                    |           |           |  |  |  |
|                                                                                                    |           |           |  |  |  |
| ▼ Números de fax                                                                                                   |           |           |  |  |  |
| Añadir líneas Borrar                                                                                               |           |           |  |  |  |
| Número de fax                                                                                                    | Extensión | País      |  |  |  |
|                                                                                                    |           |           |  |  |  |
|                                                                                                    |           |           |  |  |  |
|                                                                                                    |           |           |  |  |  |
| Direcciones de correo electrónico                                                                                  |           |           |  |  |  |
| Añadir líneas Borrar                                                                                               |           |           |  |  |  |
| *Dirección de correo electrónico                                                                                   |           | *Estándar |  |  |  |
|                                                                                                    |           | 0         |  |  |  |

Una vez que toda la información ha sido introducida, pulsar el botón "Grabar" para crear la persona de contacto

| Crear persona de contacto                                                                      |
|------------------------------------------------------------------------------------------------|
| ID de usuario del empleado Tipo de interlocutor comercial<br>Nombre del interlocutor comercial |
| Grabar Cerrar                                                                                  |

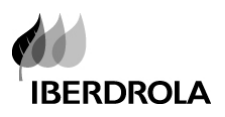

## **4.** CREACIÓN DE PERSONAS DE CONTACTO ADICIONALES DEL PROVEEDOR

Tanto el comprador como el proveedor pueden crear personas de contacto adicionales

Para crear personas de contacto adicionales del proveedor (segunda y posteriores) repetir el mismo proceso que se ha explicado en el apartado anterior.

Si el usuario del proveedor ya ha sido creado, el subapartado **Datos de usuario para persona de** contacto no aparecerá.

| Crear persona de contacto                                                      |                                      |                                       |                              |  |  |
|--------------------------------------------------------------------------------|--------------------------------------|---------------------------------------|------------------------------|--|--|
| ID de usuario del empleado Tipo de interl<br>Nombre del interlocutor comercial | ocutor comercial Persona de contacto | Fecha del documento 05.12.2011 Número | o del interlocutor comercial |  |  |
| Grabar Cerrar                                                                  |                                      |                                       |                              |  |  |
| Datos de persona de contacto Dat.act.com                                       | acto                                 |                                       |                              |  |  |
| ▼ Datos básicos                                                                |                                      |                                       |                              |  |  |
| Título: *                                                                      | •                                    | Título académico:                     | •                            |  |  |
| Nombre de pila: *                                                              |                                      | Apellido: *                           |                              |  |  |
| ldioma: *                                                                      | D                                    | País: *                               | D                            |  |  |
| Concepto de búsqueda 1:                                                        |                                      | Concepto de búsqueda 2:               |                              |  |  |
| Huso horario:                                                                  | Ē                                    | Formato:                              |                              |  |  |
| Código de edificio:                                                            |                                      | Planta / Número de habitación:        |                              |  |  |
| Departamento de empresa:                                                       |                                      | Correo interno:                       |                              |  |  |
| Formato de impresión:                                                          | •                                    |                                       |                              |  |  |
| Es persona de contacto:                                                        | V                                    |                                       |                              |  |  |
|                                                                                |                                      |                                       |                              |  |  |
| * Campo obligatorio                                                            |                                      |                                       |                              |  |  |
|                                                                                |                                      |                                       |                              |  |  |
|                                                                                |                                      |                                       |                              |  |  |

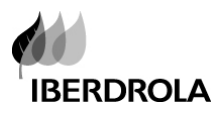

# 5. VISUALIZAR INFORMACIÓN DEL PROVEEDOR

Para buscar y visualizar información del proveedor en SRM, ir al menú:

Licitación> Interloc. comercial> Proveedores

| SAP GESTION DE RELACIONES CON PROVEEDORES |                                 |                                        |                   |                          |            |        |            |           |
|-------------------------------------------|---------------------------------|----------------------------------------|-------------------|--------------------------|------------|--------|------------|-----------|
| (                                         | <b>I</b> 🔛                      | 3 1                                    |                   |                          |            |        |            |           |
| Buzón                                     | n de entrada Licitació          | on Ayuda                               |                   |                          |            |        |            |           |
| Licitad                                   | ción Interloc.comerc            | ial Otras acciones                     | Informes          |                          |            |        |            |           |
| Licit                                     | tación > Interloc.comercia      | I                                      |                   |                          |            |        |            |           |
|                                           |                                 |                                        |                   |                          |            |        |            |           |
| Con                                       | sultas activas                  |                                        |                   |                          |            |        |            |           |
| Inte                                      | rlocutor comercial exter        | no Proveedores (363)                   | Persona de co     | ntacto (0)               |            |        |            |           |
| Inter                                     | rlocutor comercial extern       | no - Proveedores                       |                   |                          |            |        |            |           |
| ► V                                       | /is.actualización rápida criter | ios                                    |                   |                          |            |        |            |           |
| Vi                                        | sta [Vista estándar]            | <ul> <li>Crear persona de o</li> </ul> | ontacto con refer | encia Visualizar Actuali | zar Export | 4      |            |           |
| ₽                                         | Número del proveedor            | Nombre del proveedor                   |                   | Nombre 2 del proveedor   | País       | Región | Cód.postal | Población |
|                                           | 14525                           | zZqhKPRTYFgOHyvSZ                      | JÑhDydEa          |                          | ES         | 16     | 16391      | PYOwILwg  |
|                                           | 14525                           | zZqhKPRTYFgOHyvSZ                      | JÑhDydEa          |                          | ES         | 16     | 16391      | PYOwILwg  |
|                                           | 14526                           | KsywrQUjsGNUtsC                        |                   |                          | ES         | 47     | 47194      | grrCfCXc  |
|                                           | 14526                           | KsywrQUjsGNUtsC                        |                   |                          | ES         | 47     | 47194      | grrCfCXc  |
|                                           | 14526                           | KsywrQUjsGNUtsC                        |                   |                          | ES         | 47     | 47194      | grrCfCXc  |
|                                           | 14526                           | KsywrQUjsGNUtsC                        |                   |                          | ES         | 47     | 47194      | grrCfCXc  |
|                                           | 14527                           | EyKeSZexXKAGKñvFD                      | qJjGQOuG          |                          | ES         | 49     | 49595      | jgZluZo   |

Pulsar el botón Vis.actualización rápida criterios para la búsqueda y el sistema mostrará la siguiente ventana.

| Consultas activas                                                                                                    |                                                        |                     |                                |  |  |  |  |
|----------------------------------------------------------------------------------------------------|--------------------------------------------------------|---------------------|--------------------------------|--|--|--|--|
| Interlocutor comercial externo                                                                                                    | Proveedores (363)                                      | Persona de contacto | (0)                            |  |  |  |  |
| Interlocutor comercial externo - Proveedores                                                                                                    |                                                        |                     |                                |  |  |  |  |
| <ul> <li>Ocultar actual.rápida criterios</li> </ul>                                                                                                    |                                                        |                     |                                |  |  |  |  |
| Número de proveedor:<br>Concepto de búsqueda 1:<br>Concepto de búsqueda 2:<br>Nombre 1/Apellidos:<br>Nombre 2/Nombre:<br>Dirección de correo electrónico:<br>Número DUNS: |                                                        |                     |                                |  |  |  |  |
| Sistema lógico:<br>Sector:<br>Instituto emisor de la tarjeta de pago:                                                                                                    |                                                        |                     | <ul> <li>⇒</li> </ul>          |  |  |  |  |
| Organización de compras:<br>ID de organización de compras:<br>País:                                                                                                    | <ul> <li>♦</li> <li>♦</li> <li>♦</li> <li>♦</li> </ul> |                     | <ul> <li></li> <li></li> </ul> |  |  |  |  |

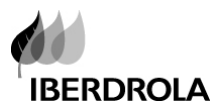

Introducir los valores necesarios en cada uno de los criterios de selección y pulsar el botón "Tomar"

Los resultados de los proveedores se mostrarán en la siguiente pantalla. Seleccionar el proveedor y pulsar el botón "Visualizar".

| SAP GESTION DE RELACIONES CON PROVEEDORES |                                   |                                 |               |                    |            |        |            |
|-------------------------------------------|-----------------------------------|---------------------------------|---------------|--------------------|------------|--------|------------|
| Buzá                                      |                                   | E Anna                          |               |                    |            |        |            |
| Licitar                                   | ción Interloc comercia            | Otras acciones Informes         |               |                    |            |        |            |
| Lici                                      | tación > Interlos comercial       |                                 |               |                    |            |        |            |
| Con                                       | sultas activas                    |                                 |               |                    |            |        |            |
| con                                       | oundo doundo                      |                                 |               |                    |            |        |            |
| Inte                                      | erlocutor comercial extern        | o Proveedores (363) Persona de  | contacto (0)  |                    |            |        |            |
| Inter                                     | rlocutor comercial externo        | - Proveedores                   |               |                    |            |        |            |
|                                           | /is actualización rápida criterio | 18                              |               |                    |            |        |            |
|                                           | istactualización rapida criterio  |                                 |               |                    |            | _      |            |
| Vi                                        | ista [Vista estándar]             | Crear persona de contacto con r | eferencia Vis | sualizar Actualiza | r Export 4 |        |            |
| 卧                                         | Número del proveedor              | Nombre del proveedor            | Nombre 2 de   | el proveedor       | País       | Región | Cód.postal |
|                                           | 14525                             | zZqhKPRTYFgOHyvSZJÑhDydEa       |               |                    | ES         | 16     | 16391      |
|                                           | 14525                             | zZqhKPRTYFgOHyvSZJÑhDydEa       |               |                    | ES         | 16     | 16391      |
|                                           | 14526                             | KsywrQUjsGNUtsC                 |               |                    | ES         | 47     | 47194      |
| 14526 KsywrQUjsGNUtsC ES 47 4719          |                                   |                                 |               | 47194              |            |        |            |
|                                           | 14526                             | KsywrQUjsGNUtsC                 |               |                    | ES         | 47     | 47194      |
|                                           | 14526                             | KsywrQUjsGNUtsC                 |               |                    | ES         | 47     | 47194      |
|                                           | 14527                             | EyKeSZexXKAGKñvFDqJjGQOuG       |               |                    | ES         | 49     | 49595      |
|                                           | 14528                             | eQwnYfjeiCzRwoqoDHBcgyklNYJJY   | AÑ            |                    | ES         | 30     | 30926      |

La información básica del proveedor se mostrará en la siguiente pantalla (los datos no son modificables)

| Visualizar Prov. : 14526                                                                                                    |                                                               |                                                |              |  |  |  |
|----------------------------------------------------------------------------------------------------|---------------------------------------------------------------|------------------------------------------------|--------------|--|--|--|
| Tipo de interlocutor comercial Prov. Fecha del documento 05.12.2011 Número del interlocutor comercial 14526 Nombre del interlocutor comercial KsywrQUjsGNUtsC |                                                               |                                                |              |  |  |  |
| Cerrar                                                                                                    |                                                               |                                                |              |  |  |  |
| Datos empresariales Da                                                                                                    | atos de dirección Datos licitante Facturas Datos de proveedor | Documentos comerciales                         |              |  |  |  |
| Datos empresariales   Datos de con                                                                                                    | ntacto                                                        |                                                |              |  |  |  |
| ▼ Datos básicos                                                                                                    |                                                               |                                                |              |  |  |  |
| Nombre de empresa 1:                                                                                                    | KsywrQUjsGNUtsC                                               | Nombre de empresa 2:                           |              |  |  |  |
| ldioma: *                                                                                                    | ES Español                                                    | Objeto de organización central para licitante: | 51002653     |  |  |  |
| Número de interlocutor:                                                                                                    | 14526                                                         | Número DUNS:                                   |              |  |  |  |
| Concepto de búsqueda 1:                                                                                                    | KSYWRQUJSG                                                    | Concepto de búsqueda 2:                        |              |  |  |  |
| Sector:                                                                                                    | REST Resto                                                    | Formato de impresión:                          |              |  |  |  |
| Atn.:                                                                                                    |                                                               |                                                |              |  |  |  |
| Lugar: *                                                                                                    | grrCfCXc                                                      | Distrito:                                      |              |  |  |  |
| País: *                                                                                                    | ES España                                                     | Región:                                        | 47 Valladoli |  |  |  |
| Cód.postal:                                                                                                    | 47194                                                         | Código postal de la empresa:                   |              |  |  |  |
| Apdo.:                                                                                                    |                                                               | Código postal (apartado):                      |              |  |  |  |
| País (apartado de correos):                                                                                                    |                                                               | Emplazamiento (apartado de correos):           |              |  |  |  |
| Apartado sin número:                                                                                                    | No                                                            |                                                |              |  |  |  |
| Prefijo para calle:                                                                                                    |                                                               |                                                |              |  |  |  |
| Calle:                                                                                                    | dQJOPGJQUWa7mohWqichIKDzJcbUVbFDnmA                           |                                                |              |  |  |  |
| Sufijo para calle:                                                                                                    |                                                               |                                                |              |  |  |  |

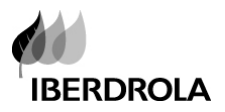

# 6. VISUALIZAR Y MODIFICAR PERSONAS DE CONTACTO

El proceso es el mismo tanto para buscar como para visualizar la información de las personas de contacto en SRM.

Ir al menú

Licitación > Interloc.comercial > Persona de contacto

| SAP GESTION DE RELACIONES CON PROVEEDORES                                   |                                                                            |                |                    |                              |                  |    |  |  |  |
|-----------------------------------------------------------------------------|----------------------------------------------------------------------------|----------------|--------------------|------------------------------|------------------|----|--|--|--|
|                                                                             |                                                                            | Ð              |                    |                              |                  |    |  |  |  |
| Buzón de entrada                                                            | Licitación                                                                 | Ayuda          |                    |                              |                  |    |  |  |  |
| Licitación Inter                                                            | rloc.comercial                                                             | Otras acciones | Informes           |                              |                  |    |  |  |  |
| Licitación > Interloc.comercial                                             |                                                                            |                |                    |                              |                  |    |  |  |  |
|                                                                             |                                                                            |                |                    |                              |                  |    |  |  |  |
| Consultas activas                                                           |                                                                            |                |                    |                              |                  |    |  |  |  |
| Interlocutor com                                                            | Interlocutor comercial externo Proveedores (363) Persona de contacto (218) |                |                    |                              |                  |    |  |  |  |
| Interlocutor comercial externo - Persona de contacto                        |                                                                            |                |                    |                              |                  |    |  |  |  |
| ▶ Vis.actualización rápida criterios                                        |                                                                            |                |                    |                              |                  |    |  |  |  |
| Vista [Vista estándar] Visualizar   Tratar   Borrar   Actualizar   Export - |                                                                            |                |                    |                              |                  |    |  |  |  |
| 🚯 Número de pe                                                              | rsona de contacto                                                          | Nombre de p    | ersona de contacto | Apellido de persona contacto | Número Proveedor | N  |  |  |  |
| 1066                                                                        | 1066                                                                       |                |                    | IBERQUISA                    | 0000012336       | aj |  |  |  |
| 1067                                                                        | 1067                                                                       |                |                    | INDUSTRIAL                   | 0000014599       | x  |  |  |  |
| 900000024                                                                   | 900000024                                                                  |                | A ARTECHE          | ARTECHE                      | 0000202686       | w  |  |  |  |
| 900000025                                                                   |                                                                            | MARSAN IN      | USTRIAL            | MARSAN                       | 0000014599       | ×  |  |  |  |
| 900000083                                                                   |                                                                            | DAVID LUIS     |                    | BUSTAMANTE                   | 0000014599       | x  |  |  |  |

Pulsar el botón Vis.actualización rápida criterios para la búsqueda e introducir los valores necesarios en cada unos de los criterios de selección y pulsar el botón "Tomar"

Los resultados de las personas de contacto se mostrarán en la siguiente pantalla. Seleccionar la persona de contacto y pulsar el botón "Visualizar"

| In                                                                  | Interlocutor comercial externo - Persona de contacto |                               |                               |                              |                  |  |  |  |
|---------------------------------------------------------------------|------------------------------------------------------|-------------------------------|-------------------------------|------------------------------|------------------|--|--|--|
|                                                                     | ► Vis.actualización rápida criterios                 |                               |                               |                              |                  |  |  |  |
| Vista [Vista estándar] Visualizar Tratar Borrar Actualizar Export 4 |                                                      |                               |                               |                              |                  |  |  |  |
| E                                                                   | ₿                                                    | Número de persona de contacto | Nombre de persona de contacto | Apellido de persona contacto | Número Proveedor |  |  |  |
|                                                                     |                                                      | <u>1066</u>                   | IBERQUISA                     | IBERQUISA                    | 0000012336       |  |  |  |
|                                                                     |                                                      | <u>1067</u>                   | MARSAN                        | INDUSTRIAL                   | 0000014599       |  |  |  |
|                                                                     |                                                      | 900000024                     | ELECTRONICA ARTECHE           | ARTECHE                      | 0000202686       |  |  |  |
|                                                                     |                                                      | 900000025                     | MARSAN INDUSTRIAL             | MARSAN                       | 0000014599       |  |  |  |

La información básica de la persona de contacto se mostrará en la siguiente pantalla.

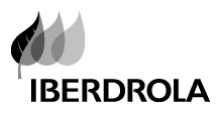

#### Modificar la información de la persona de contacto

Tanto el comprador como el proveedor pueden modificar la información de la persona de contacto del proveedor

#### Esta información se puede modificar pulsando el botón "Tratar"

| Visualizar Persona de contacto : 900000024                                                                                                    |                       |                                |           |  |  |  |  |
|----------------------------------------------------------------------------------------------------|-----------------------|--------------------------------|-----------|--|--|--|--|
| ID de usuario del empleado ARTECHE Tipo de interlocutor comercial Persona de contacto Fecha del documento 05.12.2011 Número del interlocutor comercial Nombre del interlocutor comercial ELECTRONICA ARTECHE ARTECHE |                       |                                |           |  |  |  |  |
| Tratar Cerrar Borrar                                                                                                    |                       |                                |           |  |  |  |  |
| Tratar<br>Datos de persona de contacto Dat.act.o                                                                                                    | contacto              |                                |           |  |  |  |  |
| ▼ Datos básicos                                                                                                    |                       |                                |           |  |  |  |  |
| Título: *                                                                                                    | Sr.                   | Título académico:              |           |  |  |  |  |
| Nombre de pila: *                                                                                                    | ELECTRONICA ARTECHE   | Apellido: *                    | ARTECHE   |  |  |  |  |
| ldioma: *                                                                                                    | ES Español            | País: *                        | ES España |  |  |  |  |
| Concepto de búsqueda 1:                                                                                                    |                       | Concepto de búsqueda 2:        |           |  |  |  |  |
| Huso horario:                                                                                                    | WET Europa occidental | Formato:                       |           |  |  |  |  |
| Código de edificio:                                                                                                    |                       | Planta / Número de habitación: |           |  |  |  |  |
| Departamento de empresa:                                                                                                    |                       | Correo interno:                |           |  |  |  |  |
| Formato de impresión:                                                                                                    |                       |                                |           |  |  |  |  |
| Es persona de contacto:                                                                                                    |                       |                                |           |  |  |  |  |
|                                                                                                    |                       |                                |           |  |  |  |  |
| * Campo obligatorio                                                                                                    |                       |                                |           |  |  |  |  |

#### Modificar la información y pulsar el botón "Grabar"

| Tratar Persona de contacto : 900000024               |                                                                  |                                                                                                    |                                                                                                    |                                                                                                    |                                                                                                    |  |  |
|------------------------------------------------------|------------------------------------------------------------------|----------------------------------------------------------------------------------------------------|----------------------------------------------------------------------------------------------------|----------------------------------------------------------------------------------------------------|----------------------------------------------------------------------------------------------------|--|--|
| po de interlocutor comercial<br>IICA ARTECHE ARTECHE | Persona de contacto                                              | Fecha del documento                                                                                                    | 05.12.2011                                                                                                    | Número del interlocutor                                                                                                    | comercial                                                                                                    |  |  |
| Grabar Cerrar Sólo visualizar                        |                                                                  |                                                                                                    |                                                                                                    |                                                                                                    |                                                                                                    |  |  |
| contacto                                             |                                                                  |                                                                                                    |                                                                                                    |                                                                                                    |                                                                                                    |  |  |
|                                                      |                                                                  |                                                                                                    |                                                                                                    |                                                                                                    |                                                                                                    |  |  |
| Sr. 💌                                                | Título aca                                                       | démico:                                                                                                    |                                                                                                    |                                                                                                    | -                                                                                                    |  |  |
| ELECTRONICA ARTECHE                                  | Apellido:                                                        | *                                                                                                    |                                                                                                    | ARTECHE                                                                                                    |                                                                                                    |  |  |
| ES 🗇 Español                                         | País: *                                                          |                                                                                                    |                                                                                                    | ES 🗇 España                                                                                                    |                                                                                                    |  |  |
|                                                      | Concepto                                                         | de búsqueda 2:                                                                                                    |                                                                                                    |                                                                                                    |                                                                                                    |  |  |
| WET 🗇 Europa occidental                              | Formato:                                                         |                                                                                                    |                                                                                                    | D                                                                                                    |                                                                                                    |  |  |
|                                                      | Planta / N                                                       | úmero de habitación:                                                                                                    |                                                                                                    |                                                                                                    |                                                                                                    |  |  |
|                                                      | Correo int                                                       | erno:                                                                                                    |                                                                                                    |                                                                                                    |                                                                                                    |  |  |
| •                                                    |                                                                  |                                                                                                    |                                                                                                    |                                                                                                    |                                                                                                    |  |  |
| $\checkmark$                                         |                                                                  |                                                                                                    |                                                                                                    |                                                                                                    |                                                                                                    |  |  |
|                                                      |                                                                  |                                                                                                    |                                                                                                    |                                                                                                    |                                                                                                    |  |  |
|                                                      |                                                                  |                                                                                                    |                                                                                                    |                                                                                                    |                                                                                                    |  |  |
|                                                      | po de interlocutor comercial<br>IICA ARTECHE ARTECHE<br>contacto | po de interlocutor comercial Persona de contacto<br>IICA ARTECHE ARTECHE<br>contacto<br>Sr. V Titulo aca<br>ELECTRONICA ARTECHE Apellido:<br>ES Español País: **<br>Concepto<br>WET Europa occidental Formato:<br>Planta / N<br>Correo int<br>V | po de interlocutor comercial Persona de contacto Fecha del documento<br>IICA ARTECHE ARTECHE  sontacto  Sr.  Titulo académico:  ELECTRONICA ARTECHE Apeliido: **  ES  Español País: **  Concepto de búsqueda 2:  WET  Europa occidental Formato: Planta / Número de habitación: Correo interno:  V | po de interlocutor comercial Persona de contacto Fecha del documento 05.12.2011<br>IICA ARTECHE ARTECHE  Sontacto  Sr.  Título académico: ELECTRONICA ARTECHE Apellido: ** ES  Español País: * Concepto de búsqueda 2: WET  Europa occidental Formato: Planta / Número de habitación: Correo interno: V | po de interlocutor comercial Persona de contacto       Fecha del documento 05.12.2011       Número del interlocutor         INCA ARTECHE       ARTECHE       Interlocutor         sontacto       Interlocutor       Interlocutor         Sr. *       Título académico:       Interlocutor         ELECTRONICA ARTECHE       Apelido: **       ARTECHE         ES I Español       País: **       ES I España         WET I Europa occidental       Formato:       Interlocutor         Interlocutor       Interlocutor       Interlocutor         VET I Europa occidental       Formato:       Interlocutor         Interlocutor       Interlocutor       Interlocutor         Interlocutor       Interlocutor       Interlocutor         Interlocutor       Interlocutor       Interlocutor         Interlocutor       Interlocutor       Interlocutor         Interlocutor       Interlocutor       Interlocutor         Interlocutor       Interlocutor       Interlocutor         Interlocutor       Interlocutor       Interlocutor         Interlocutor       Interlocutor       Interlocutor         Interlocutor       Interlocutor       Interlocutor         Interlocutor       Interlocutor       Interlocutor |  |  |